Your reliable integrated video surveillance solutions

# How to collect Diagnosis Information?

### Answer:

Diagnosis information includes logs and system configurations. You can export diagnosis information to your PC.

Note: Diagnosis information is exported to the local folder in form of a compressed file. You need to decompress the file using a tool such as WinRAR and then open the file using a text editor.

Collect diagnosis info from IPC

1. Click Setup > System > Maintenance.

| Diagnosis Info               |        |        |
|------------------------------|--------|--------|
| Export Diagnosis Info        | Browse | Export |
| Collect Image Debugging Info |        |        |

2. In the Diagnosis Info area, click Browse to set the destination and then click Export.

Note: By selecting **Collect Image Debugging** Info, you can display video with debugging information at the same time, which makes troubleshooting easier.

## Collect diagnosis info from NVR

Note: The device can save diagnosis info for 14 days and will overwrite the oldest when space is full.

## 1. Click Maintain > History Diagnosis Info.

| Device Type   | · NVR                      |                                                      |           | OJPC                |      |  |
|---------------|----------------------------|------------------------------------------------------|-----------|---------------------|------|--|
| Current Diagn | asis Into                  | Export                                               |           |                     |      |  |
| No.           | History Diagnosis Inte     |                                                      | File Sipe | Modily Time         |      |  |
| []1           | NVR_Log_20180306000000 tgz |                                                      | 115KB     | 2018-03-06 00:00:00 |      |  |
| 2             | NVR_Log_20180305000000 tgz |                                                      | 10868     | 2018-03-05 00:00:00 |      |  |
| 01            | NVR_Log_2                  | 0180304000000.tgz                                    | 10868     | 2018-03-04 00:00:00 |      |  |
| 04            | NVR_Log_2                  | 0180303000000.tgz                                    | 10748     | 2018-03-03 00 00 00 |      |  |
| 0.5           | NVR_Log_2                  | 0180302000000 tgz                                    | 17948     | 2018-03-02 00:00:00 |      |  |
| 6             | NVR,Log,2                  | 0180301000000.tgz                                    | 15768     | 2018-03-01-00:00:00 |      |  |
| 07            | NVR.Log_2                  | 0180228000000 tga                                    | 15668     | 2018-02-28 00:00:00 |      |  |
| 0.0           | NVR_Log_2                  | 0180227000000 tgz                                    | 15148     | 2018-02-27 00:00:00 |      |  |
| 09            | NVR_Log_20180212000000 tgz |                                                      | 16788     | 2018-02-12 00 00:00 |      |  |
| 10            | NVR_Log_20180211000000 tgz |                                                      | 16648     | 2018-02-11 00 00 00 |      |  |
| 011           | NVR_Log_20180210000000 tgz |                                                      | 16388     | 2018-02-10 00:00:00 |      |  |
| 12            | NVR_Log_2                  | 0180209000000 tgz                                    | 16868     | 2018-02-09-00-00-00 |      |  |
| 113           | NVR_Log_2                  | 0180208000000 tgz                                    | 17068     | 2018-02-08 00:00:00 |      |  |
| 14            | NVR_Log_2                  | NVR_Log_20180207000000 1gz 169K8 2018-02-07-00.00.00 |           |                     |      |  |
| 4             |                            |                                                      |           |                     | 18   |  |
|               |                            |                                                      |           |                     |      |  |
|               |                            |                                                      |           | Export              | Lait |  |

#### 2. Select a device type:

Export at the bottom. To export current diagnosis info, click **Export** right to **Current Diagnosis Info**. IPC: For IPC, history diagnosis info is generated at 00:05 every day. Select channels and then click **Export** at the bottom. To export current diagnosis info, click **Export** right to **Current Diagnosis Info**.

Note: For IPC, diagnosis info is recorded based on channel, which means, if an IPC is added to multiple channels, all the channels will record diagnosis info for the IPC.

# TAGS:

Diagnosis information, logs, system configurations, system maintenance, collect image debugging info, troubleshooting, history diagnosis info, current diagnosis info

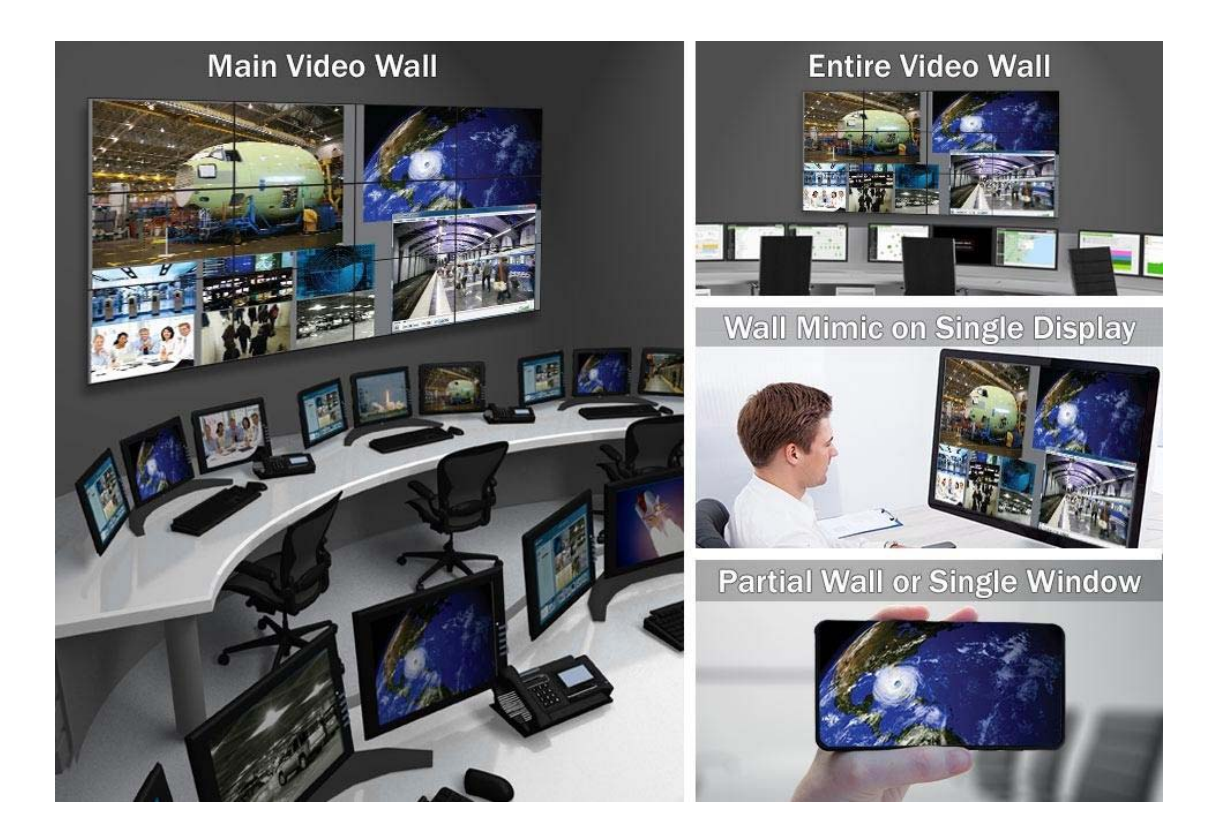

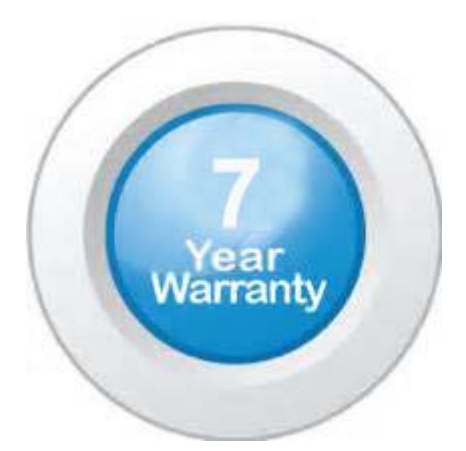

# "Your Reliable Integrated Video Surveillance Solutions Provider"

# Shenzhen Starlink Technology Co. ,Ltd.

1811, Block A, Zhantao Technology Building, Longhua District, P.R.China 518131
Email: info@qixingtechnology.com; qixing@qixingtechnology.com
http://www.www.qixingtechnology.com
©2009-2018 Shenzhen Starlink Technology Co.,Ltd. All rights reserved.
\*Product specifications and availability are subject to change without notice.